## Aggiornare profilo studente su UnimeStone

## 1)

Accedere a UnimeStone <u>https://unimestone.unime.it/</u>, nella schermata "Home" o "I miei obiettivi" Cliccare sull'icona dell'utente in alto a destra

| UniMe | Stone | Home I mie |           |         | 0 - i |  |  |
|-------|-------|------------|-----------|---------|-------|--|--|
|       |       |            | l miei ob | iettivi |       |  |  |
|       | #ID   | status     | obiettivo | lingua  | ore   |  |  |
| 2)    |       |            |           |         |       |  |  |

Dal menù a tendina selezionare Profilo Utente

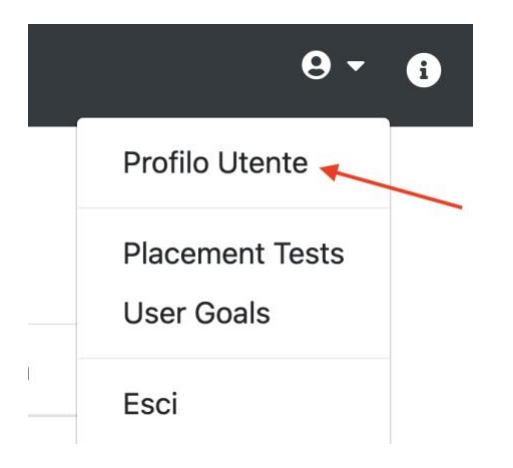

## 3)

Nella pagina del profilo utente lo studente troverà il riepilogo dei suoi dati (Dipartimento, Corso di Studi, ecc.), per aggiornare il profilo dovrà cliccare sull'apposito tasto "Aggiorna Profilo".

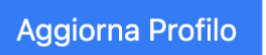

## ATTENZIONE

L'aggiornamento del profilo è possibile solo a condizione che l'obiettivo sia stato preventivamente chiuso, non è possibile aggiornare il profilo con obiettivo in stato RUN. Qualora intervengano difficoltà nel compimento di questa operazione, è consigliabile rimuovere i cookie di UnimeStone dal browser utilizzato.